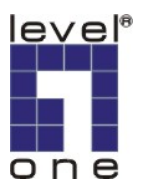

## How to use IP CamSecure Recording and Remote Playback

Please check whether your IP Cam Secure and Installation Wizard software version is the latest one. If not, Please download form our website.

http://global.level1.com/technical.php

There are some devices examples for your reference.

- PC: windows XP IP:192.168.123.102
- WCS-2060 IP:192.168.123.173
- Router: WBR-3406
  - IP:192.168.123.254 WAN IP:219.81.163.247
- 1. Software Setting

■ WBR-3406

Please launch IP CamSecure > Main Console. Please confirm your username and password.

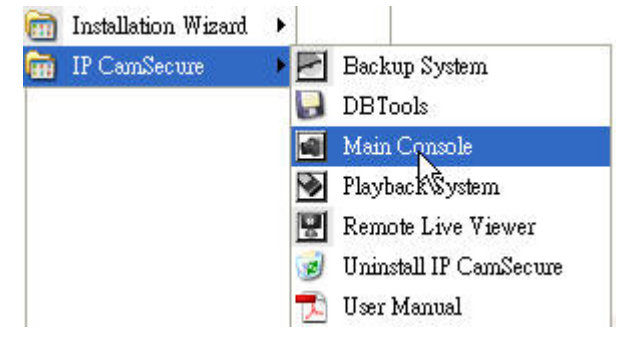

Please adding your cameras first before you process the steps below

2) Choose the path you want to save

| 1                                                    | mal seen meeting menner stephing ( |                     |
|------------------------------------------------------|------------------------------------|---------------------|
| Startup                                              | Storage                            | Status Display      |
| 🥅 Main Console                                       | Location 🖼 🗙 🗣                     | Current Date        |
| Schedule Recording System                            | C:\Program Files\LevelOne\IPCa     | Current Time        |
| 🥅 Smart Guard System                                 |                                    | 🔽 Free Disk Space   |
| Counting Application                                 |                                    | CPU Temperature     |
| 🗖 Live Streaming Server                              |                                    | Celsius Degree      |
| 🧮 Remote Playback Server                             | Automatic Recycle                  | 🔿 Fahrenheit Degree |
|                                                      | Recycle Range 6 hours 👻            | CPU Fan Speed       |
| Full Screen                                          | Keen Video 7 days                  | User Defined Text 1 |
| 🗖 Auto Login                                         |                                    |                     |
| User Account                                         | Keep Event Log                     |                     |
| Password:                                            | Keep System Log 14 days            | User Defined Text 2 |
| Panal Recolution Auto Fit                            | ✓ Keep Counting Log 90 days        |                     |
|                                                      | - Audio Preview                    | Auto Reboot         |
|                                                      |                                    | Enable Auto Reboot  |
| Aiscellapies                                         | Default Channel (Not Used)         |                     |
|                                                      | F Preview Active Channel           | Every Day           |
| <ul> <li>Automatically popup event report</li> </ul> | Volume                             | at 12:00 AM 💌       |

3) Press the Schedule to set the time you want to record

| 🚈 Schedule Configuration                                                                                                    |                                                                                                    |
|----------------------------------------------------------------------------------------------------|----------------------------------------------------------------------------------------------------|
| Item Configuration       Item Copy to       Item Copy to </td <td>Default     0     1     2     3     4     5     6     7     8     9     10     1     12     13     14     15     16     17     18     19     20     21     22     23     24</td> | Default     0     1     2     3     4     5     6     7     8     9     10     1     12     13     14     15     16     17     18     19     20     21     22     23     24 |
| Custom<br>Default Holiday Custom                                                                                                    | Start Time End Time Record FPS Quality Resolution<br>00:00 18:30 Always                                                                                                    |
|                                                                                                    | Cancel                                                                                                    |
|                                                                                                    |                                                                                                    |

4) After start recording, you will see a red spot and logo indicating light

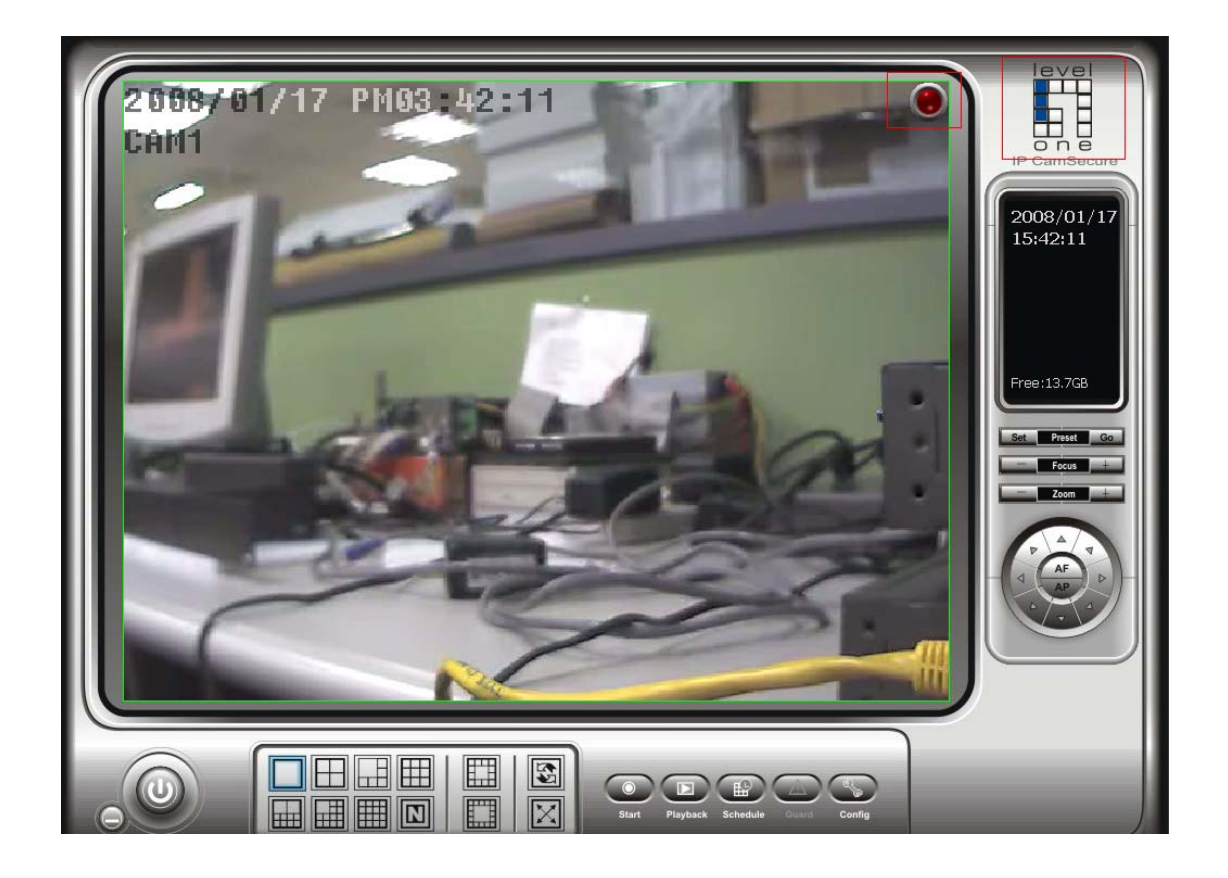

5) Please click Config > Network Service

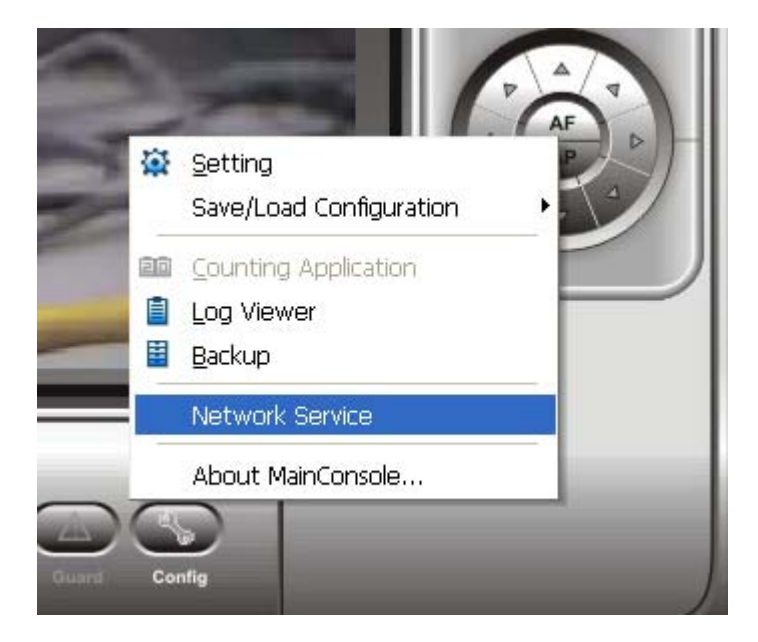

6) Please refer to the picture below for playback setting. Make sure the port is not used for another device

Press Start the OK to finish setting

| Network Service -  | - 192.168.123.102 / 0.0.0.0                                                                                                    | ×  |
|--------------------|----------------------------------------------------------------------------------------------------|----|
| Remote<br>Playback | Main       Black / White List       Performance         User Count       0       Kill Client       Kill All Clients         IP       User       Bitrate (Kbps) |    |
|                    | Service<br>Server Status: Stopped Start Stop<br>Options<br>Port: 5160 Default Maximum Users: 8<br>Save Log RemotePlayback.log                                  |    |
|                    | OK 🗶 Canc                                                                                                    | el |

## 2. Playback on local machine

1) Please press Playback

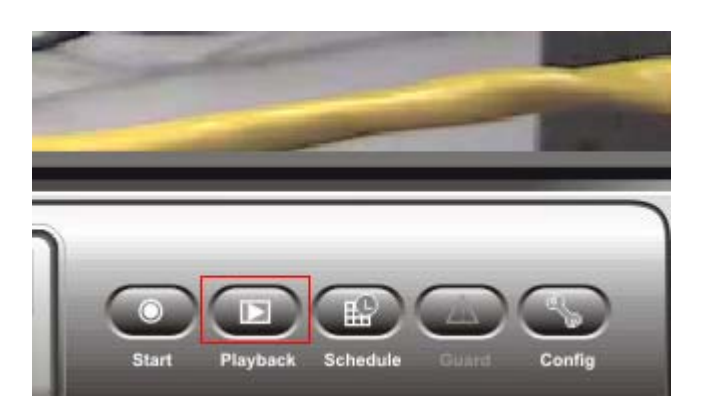

2) Press Setting then check local machine from Database Source

| P Option                               |                  |
|----------------------------------------|------------------|
| Database Source                        | Browse Mode      |
| C Local Machine                        | Search Mode      |
| C Remote Playback Server               |                  |
| Host Port 5160                         |                  |
| Play                                   |                  |
| F Play when open                       |                  |
| Auto skip when record motion only mode | S Date Time      |
| Next interval: 1 👘 min                 | J. Enhancement . |
| Previous interval: 1 💼 min             | 1 Eave Video     |
| Capture Image                          | E Save Unage     |
| C Save in clipboard                    | Print            |
| • Manually save the image file         | Backup           |
|                                        | C LogViewer      |
| Preferred Image format: bmp            | Setting          |
| ✓ OK X Cancel                          |                  |

3) Click Data Time to choose your playback time.

| 🗣 Date Time Search Dialog - Browse Mode                                                                                                    |                      |
|----------------------------------------------------------------------------------------------------|----------------------|
| Date Time Period       Video Preview         Start Time:       2008/1/17 ± 15:30:00 ±         End Time:       2008/1/17 ± 15:45:00 ±         Select Camera(s)       1-16 17-32         ✓ 1 × 2 × 3 × 4 × 5 × 6 × 7 × 8         ⊗ 9 × 10 × 11 × 12 × 13 × 14 × 15 × 16         only allows single channel       Select All                                                                                                    | P CamSecure          |
| 2008/01/17       0       1       2       3       4       5       7       8       9       10       11       12       13       14       15       16       16         10       Camera 1       -       -       -       -       -       -       -       -       -       -       -       -       -       -       -       -       -       -       -       -       -       -       -       -       -       -       -       -       -       -       -       -       -       -       -       -       -       -       -       -       -       -       -       -       -       -       -       -       -       -       -       -       -       -       -       -       -       -       -       -       -       -       -       -       -       -       -       -       -       -       -       -       -       -       -       -       -       -       -       -       -       -       -       -       -       -       -       -       -       -       -       -       -       -       -       - <td< td=""><td>Save Video</td></td<>                                                                                                    | Save Video           |
| Camera 6 Camera 7 Camera 8 Camera 8 Ca | LogViewer<br>Setting |

4) Local Machine Playback setting successful.

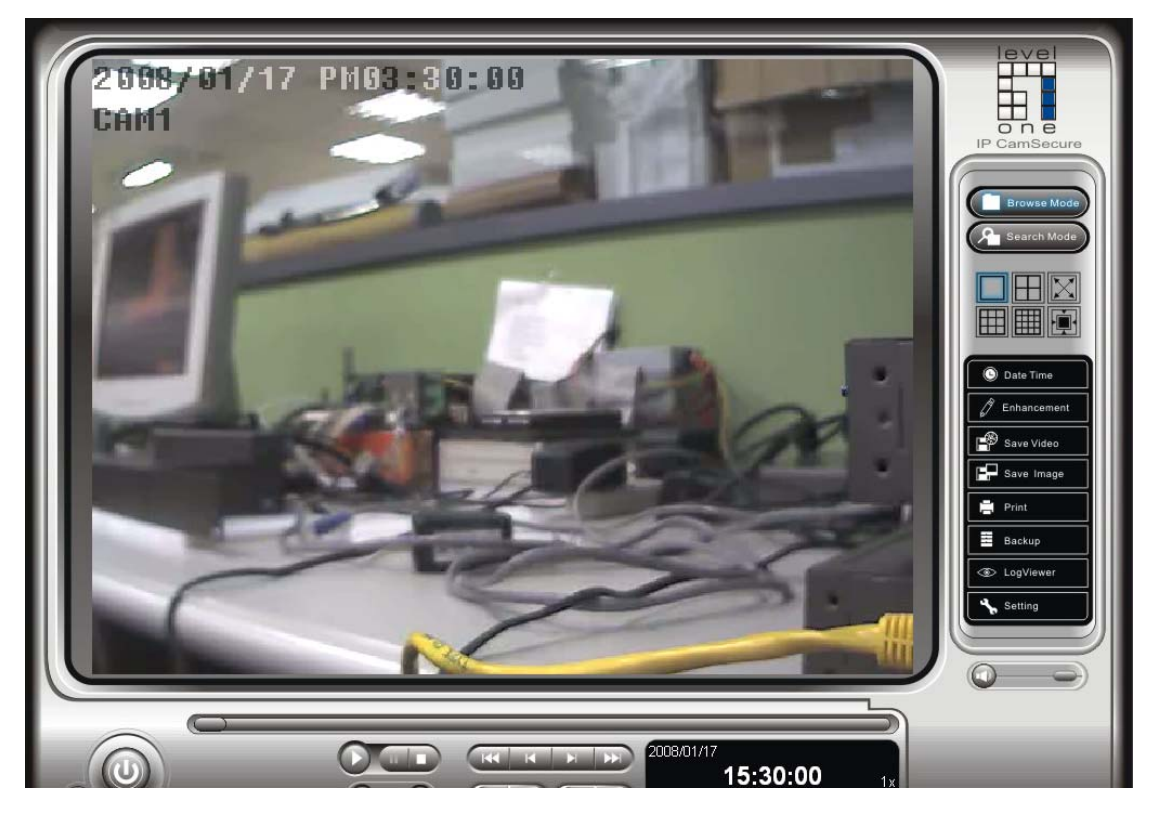

- 3. Remote Playback Server
  - 1) Please press Playback

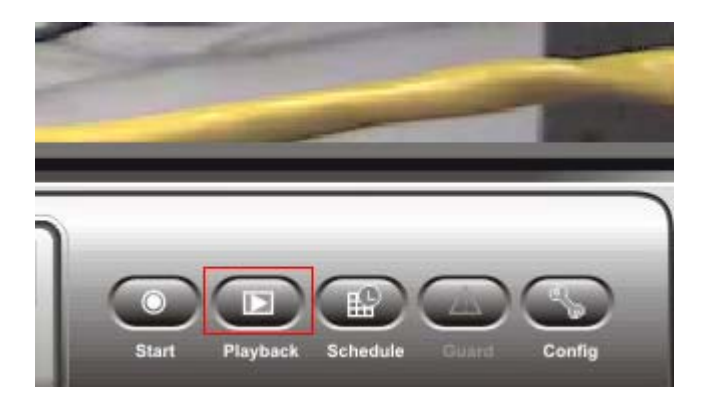

2) Press Setting then check Remote Playback Server from Database Source Please fill out your local machine IP and Port

| 2009/01/17 PH03<br>CAM1 | Option      Option      Option      Database Source      Local Machine      Remote Playback Server      Host 192.168.123.102     Port 5160      Play      Play when open      Auto skip when record motion only mode      Next Intervat: 1      min      Previous intervat: 1      min      Capture Image      Save in clipboard      Manually save the image file      Automatically save the image file      Preferred Image format brop      OK      X Cancel |                  | IP CamSecure |
|-------------------------|----------------------------------------------------------------------------------------------------|------------------|--------------|
|                         | Cancel<br>2008/01/17<br>15:30                                                                                                    | 0:00 1x<br>PAUSE |              |

3) Press Date time and fill out UserName and Password of IP CamSecure

| 2 008, 01 / 17       PM03 - 30 : 00         Cain1             Image: Descenter user name and password             Login         Server:       12/108/123.102         User Name:       admin         Basword:       Image: Descenter user name and password | IP CamSecure<br>IP CamSecure<br>IP Cam<br>IP Cam<br>IP Cam<br>IP Cam<br>IP Cam<br>IP Cam<br>IP Cam<br>IP Cam<br>IP Cam<br>IP Cam<br>IP Cam<br>IP Cam<br>IP C |
|----------------------------------------------------------------------------------------------------|----------------------------------------------------------------------------------------------------|
|                                                                                                    |                                                                                                    |

4) Click Data Time to choose your playback time.

| 🗣 DateTime Search Dialog - Bro | wse Mode                                                                                                    |                                   |              |
|--------------------------------|----------------------------------------------------------------------------------------------------|-----------------------------------|--------------|
| ■ SR Record Date 2008/01/17    | Date Time Period<br>Start Time: 2008/ 1/17 * 15:30:00 *<br>End Time: 2008/ 1/17 * 15:45:00 *<br>Select Camera(s)<br>1-16 17-32<br>1-16 17-32<br>1.18 5 6 7 8<br>X 9 X 10 X 11 X 12 X 13 X 14 X 15 X 16<br>only allows single channel Select All Deselect All | Video Preview<br>✓ Enable Preview | IP CamSecure |
| 2008/01/17 o 1                 | 2 3 4 5 6 7 8 9 10 11                                                                                                    | 12 13 14 15 16                    | Save Video   |
| Camera 2                       |                                                                                                    |                                   | Save Image   |
| Camera 3                       |                                                                                                    |                                   | 🖶 Print      |
| Camera 5                       |                                                                                                    |                                   | Backup)      |
| Camera 6                       |                                                                                                    |                                   | S LogViewer  |
| Camera 7                       |                                                                                                    |                                   | Setting      |
| Record Always                  | Record on Event                                                                                                    | V OK X Cancel                     |              |

5) Remote Playback Server setting successful.

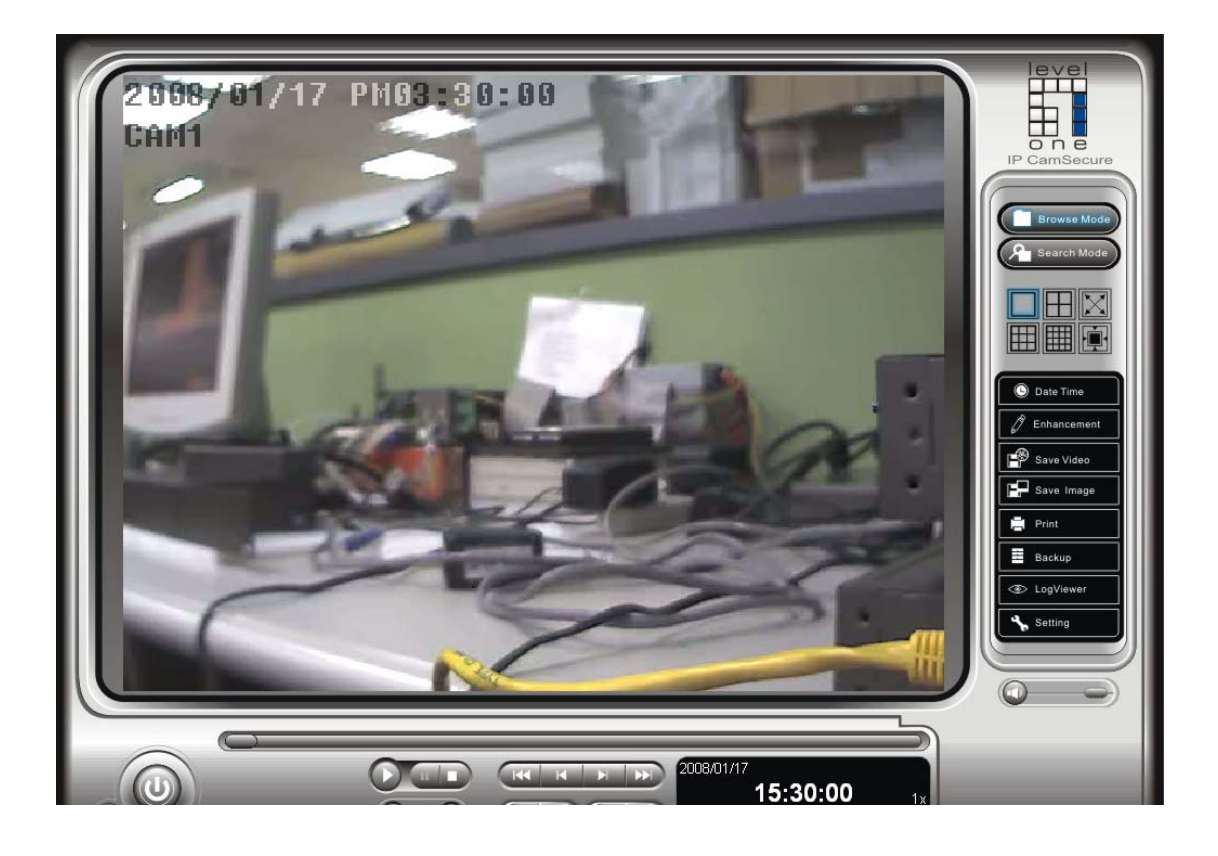